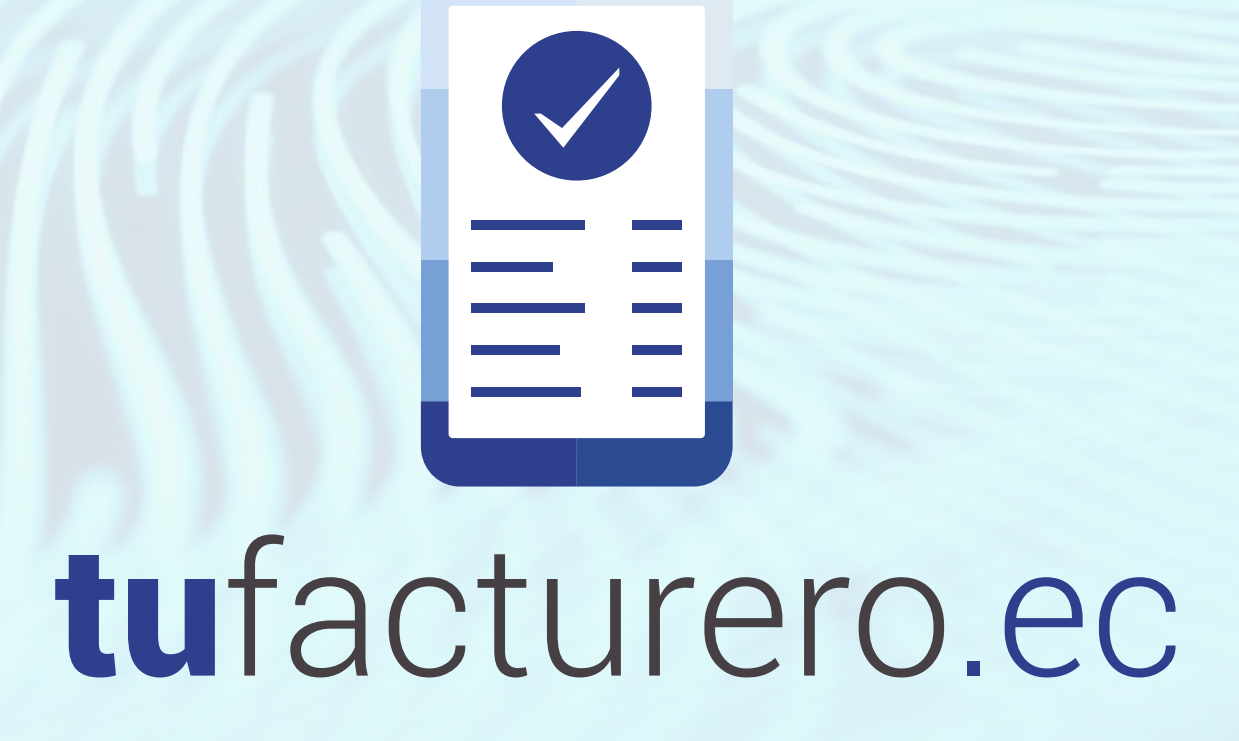

### **MANUAL** INSTALACIÓN DE CERTIFICADOS DIGITALES

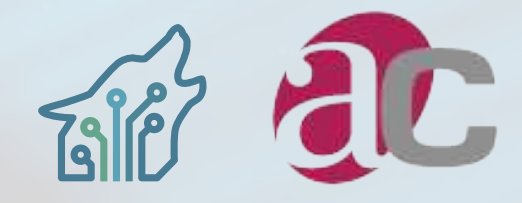

#### NIVEL DE SEGURIDAD DOCUMENTO CONFIDENCIAL AVISO IMPORTANTE ESTE DOCUMENTO ES PROPIEDAD DE TOUWOLF TECHNOLOGIES ESTÁ

PROHIBIDA SU REPRODUCCIÓN Y DIFUSIÓN SIN AUTORIZACIÓN.

### CONTENIDO

INTRODUCCIÓN 4 GUARDAR LA FIRMA ELECTRÓNICA EN LA PC 6 FIRMAR DOCUMENTO 9

## INTRODUCCIÓN

ESTE DOCUMENTO SE PRESENTA COMO UNA AYUDA PARA LOS USUARIOS DESCRIBIENDO LAS FUNCIONALIDADES DE CÓMO DESARROLLAR LA INSTALACIÓN DE FIRMAS ELECTRÓNICAS.

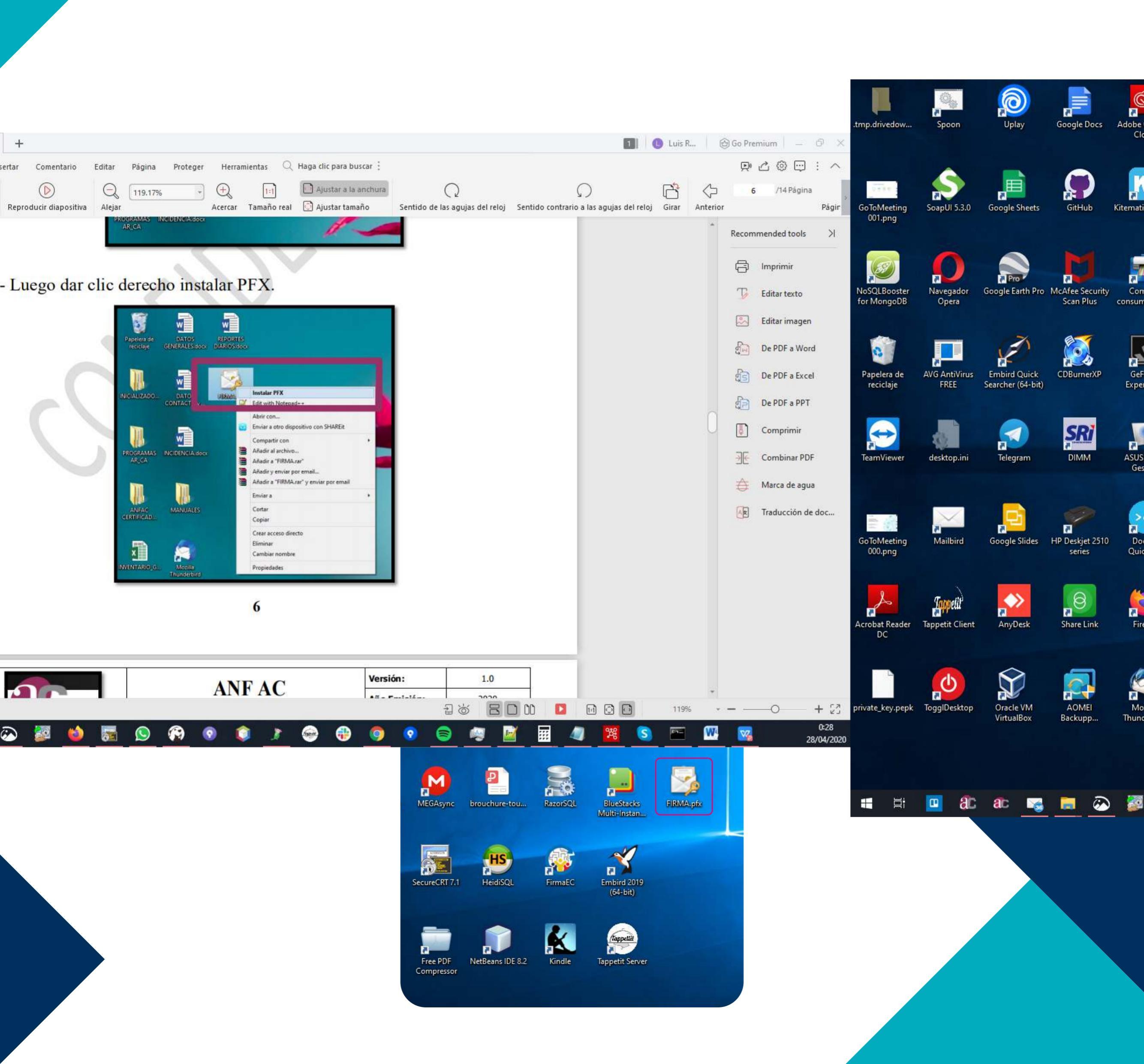

# 2 LUEGO DAR CLIC DERECHO INSTALAR PFX.

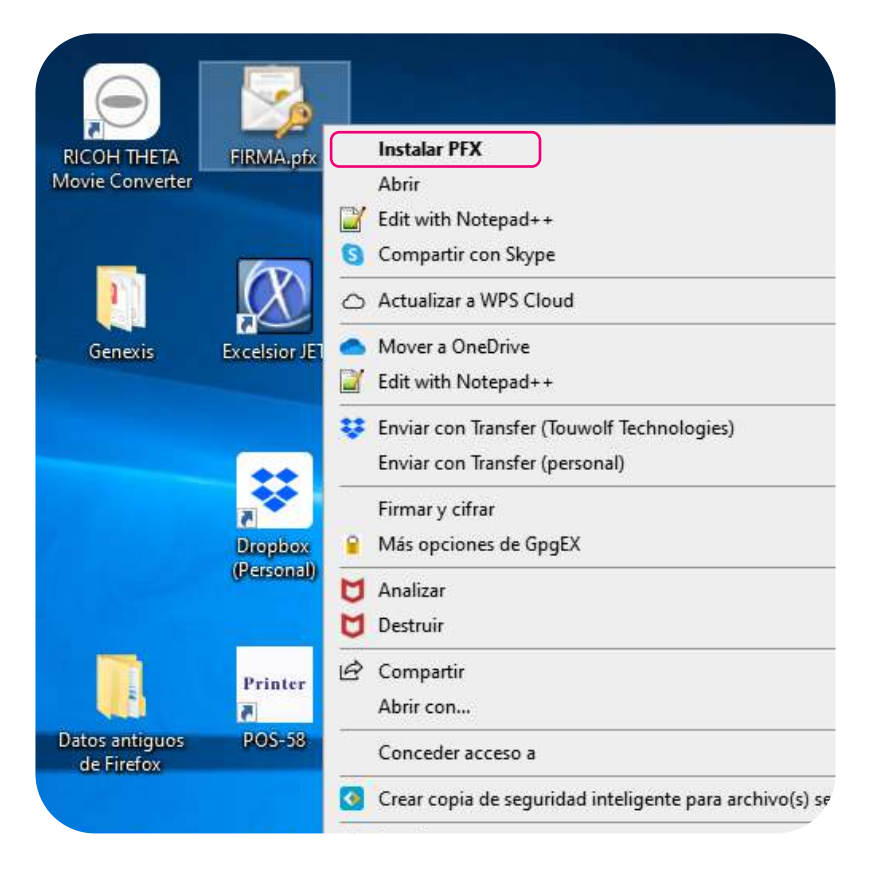

**3** "ELEGIR "EQUIPO LOCAL", DAR CLIC EN SIGUIENTE"

| ÷ 4 | Asistente para importar certificados                                                                                                    | ×  |
|-----|----------------------------------------------------------------------------------------------------|----|
|     | Este es el Asistente para importar certificados                                                                                                    |    |
|     | Este asistente lo ayuda a copiar certificados, listas de certificados de confianza y listas<br>de revocación de certificados desde su disco a un almacén de certificados.                                                                                                    |    |
|     | Un certificado, que lo emite una entidad de certificación, es una confirmación de su<br>identidad y contiene información que se usa para proteger datos o para establecer<br>conexiones de red seguras. Un almacén de certificados es el área del sistema donde se<br>guardan los certificados. |    |
|     | Ubicación del almacén<br>O Usuario actual<br>© Equino local                                                                                                    |    |
|     | Haga dic en Siguiente para continuar.                                                                                                    |    |
|     |                                                                                                    |    |
|     | Siquiente                                                                                                    | ar |
|     |                                                                                                    |    |

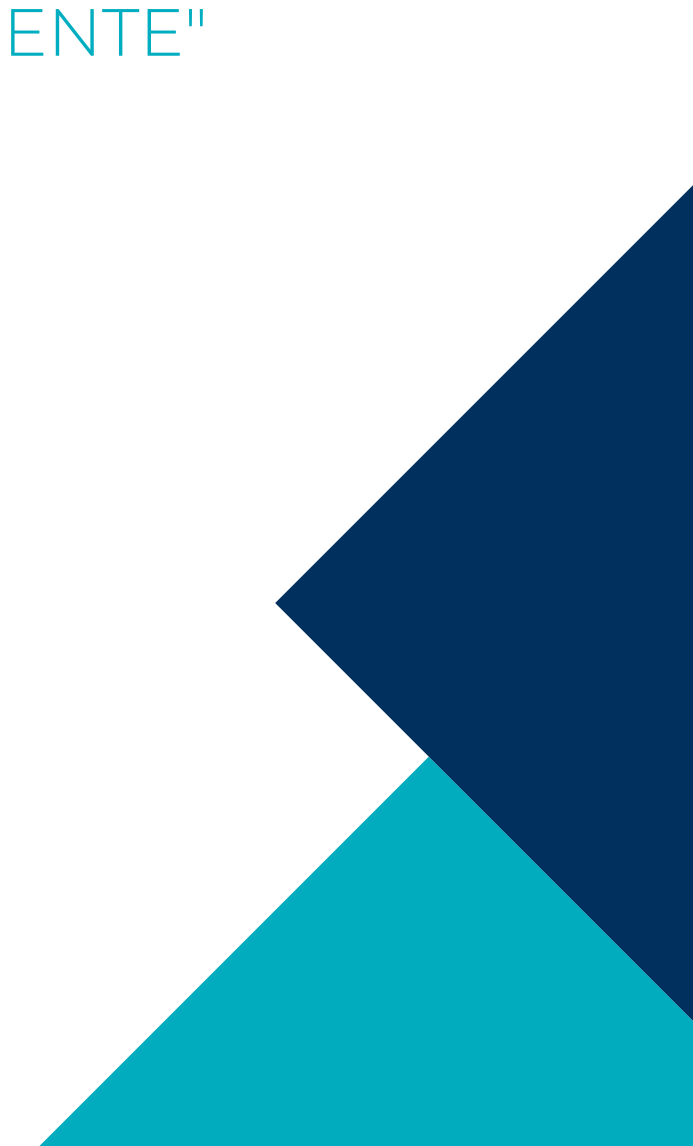

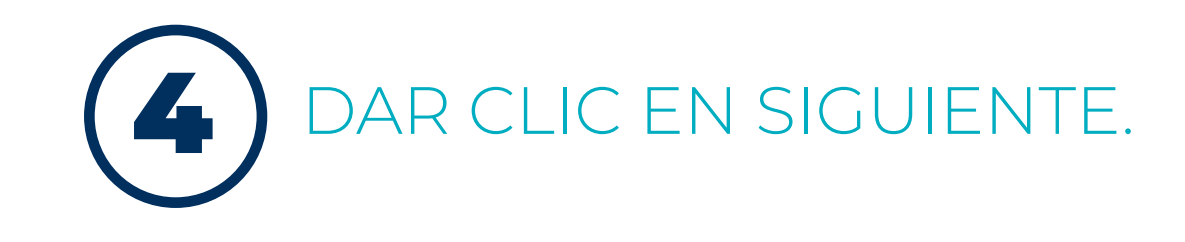

| Arch | ivo para importar                                    |
|------|------------------------------------------------------|
|      | Especifique el archivo que desea importar.           |
|      | Ngmbre de archivo:                                   |
|      | C:\Users\Admin\Desktop\FIRMA.pfx E <u>x</u> aminar   |
|      | Almacén de certificados en serie de Microsoft (.SST) |
|      |                                                      |
|      | ······                                               |
|      |                                                      |

5 INGRESAR LA CONTRASEÑA QUE FUE ENTREGADA JUNTO CON LA FIRMA ELECTRÓNICA.

| 🗧 ᡒ Asistente para importar certificados                                                                                                    | ×        |
|----------------------------------------------------------------------------------------------------|----------|
| Protección de clave privada<br>Para mantener la seguridad, la clave privada se protege con una contraseña.                                                                                            |          |
| Escriba la contraseña para la clave privada.                                                                                                    |          |
| Co <u>n</u> urasena:                                                                                                    |          |
| Opciones de importación:<br>Habilitar protección segura de clave privada. Si habilita esta opción, se le<br>avisará cada vez que la clave privada sea usada por una aplicación.                       |          |
| Marcar esta dave como exportable. Esto le permitirá hacer una copia de seguridad de las daves o transportarlas en otro momento.  Protecer la dave privada mediante segurity/Non-exportable) basada en |          |
| <ul> <li>☐ Induir todas las propiedades extendidas.</li> </ul>                                                                                                    |          |
| Siguiente                                                                                                    | Cancelar |

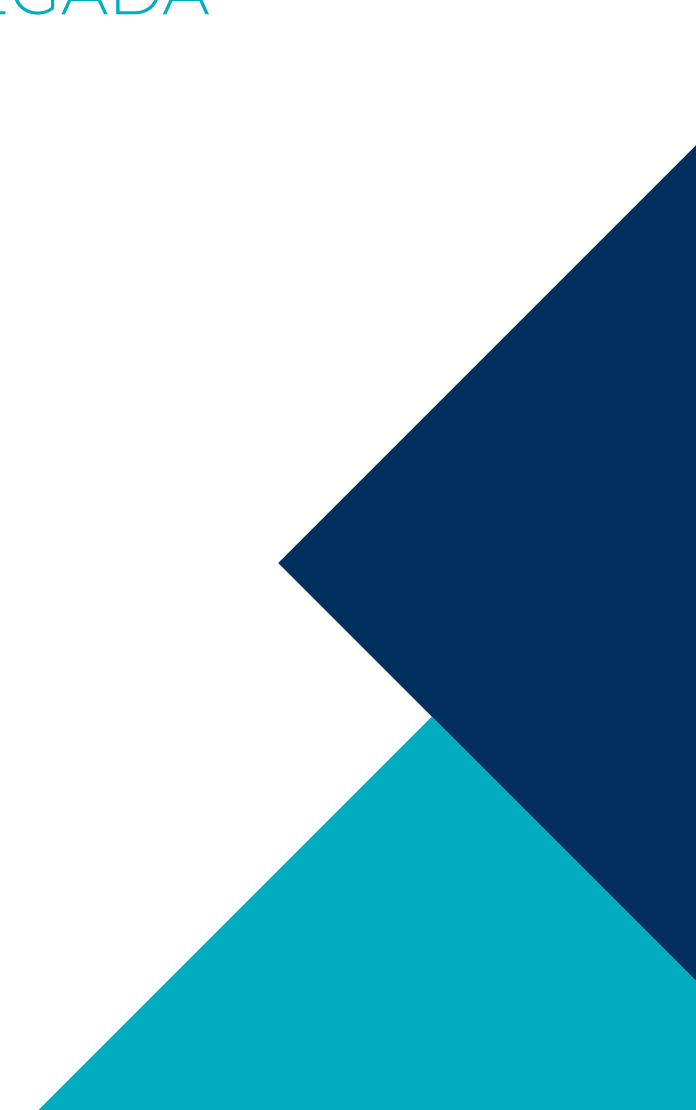

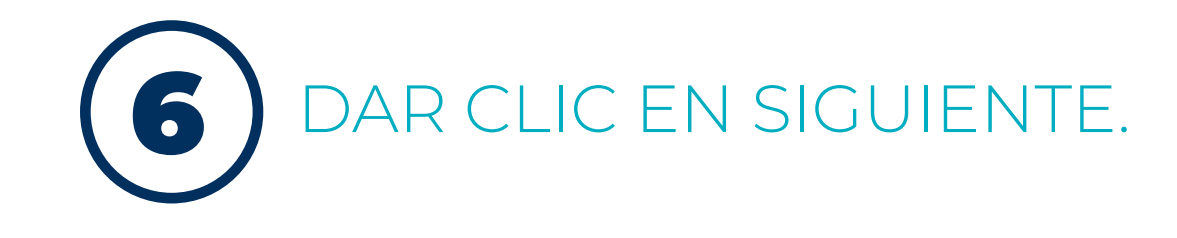

| _ | Almacen de certificados<br>Los almacenes de certificados son las áreas del sistema donde se guardan los<br>certificados.                 |
|---|----------------------------------------------------------------------------------------------------|
|   | Windows puede seleccionar automáticamente un almacén de certificados; también se<br>puede especificar una ubicación para el certificado. |
|   | Seleccionar automáticamente el almacén de certificados según el tipo de<br>pertificado                                                   |
|   | ○ Colocar todos los certificados en el siguiente almacén                                                                                 |
|   | Almacén de certificados:                                                                                                    |
|   | E <u>x</u> aminar                                                                                                    |
|   |                                                                                                    |
|   |                                                                                                    |
|   |                                                                                                    |
|   |                                                                                                    |
|   |                                                                                                    |
|   |                                                                                                    |
|   |                                                                                                    |

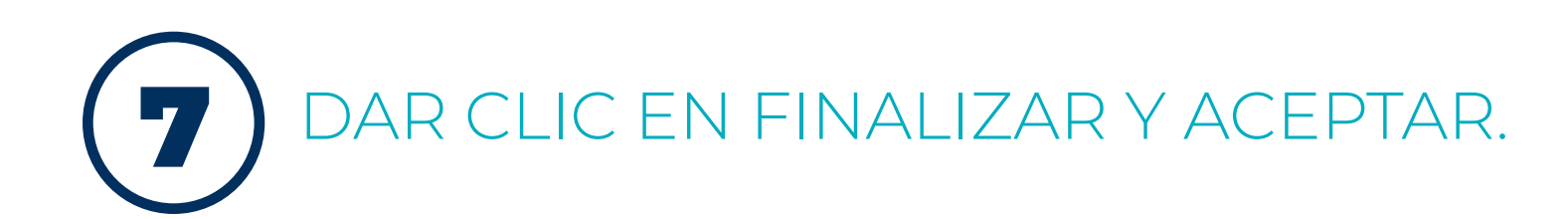

| 🚰 Asistente para importar certificados                                                                                                    | ×  |   |                     |                          |          |
|----------------------------------------------------------------------------------------------------|----|---|---------------------|--------------------------|----------|
| Finalización del Asistente para importar certificados                                                                                                 |    |   |                     |                          |          |
| Se importará el certificado después de hacer dic en Finalizar.                                                                                        |    | A | Asistente para impo | rtar certificados        | ×        |
| Especificó la siguiente configuración:<br>Almacén de certificados seleccionado<br>Contenido PFX<br>Nombre de archivo C:\Users\Luiso\Desktop\FIRMA.pfx |    |   | i La importa        | ación se completó correc | tamente. |
| < >                                                                                                    |    |   |                     |                          | Aceptar  |
|                                                                                                    |    |   |                     |                          |          |
|                                                                                                    |    |   |                     |                          |          |
| <u>Einalizar</u> Cancela                                                                                                    | ar |   |                     |                          |          |
|                                                                                                    |    |   |                     |                          |          |

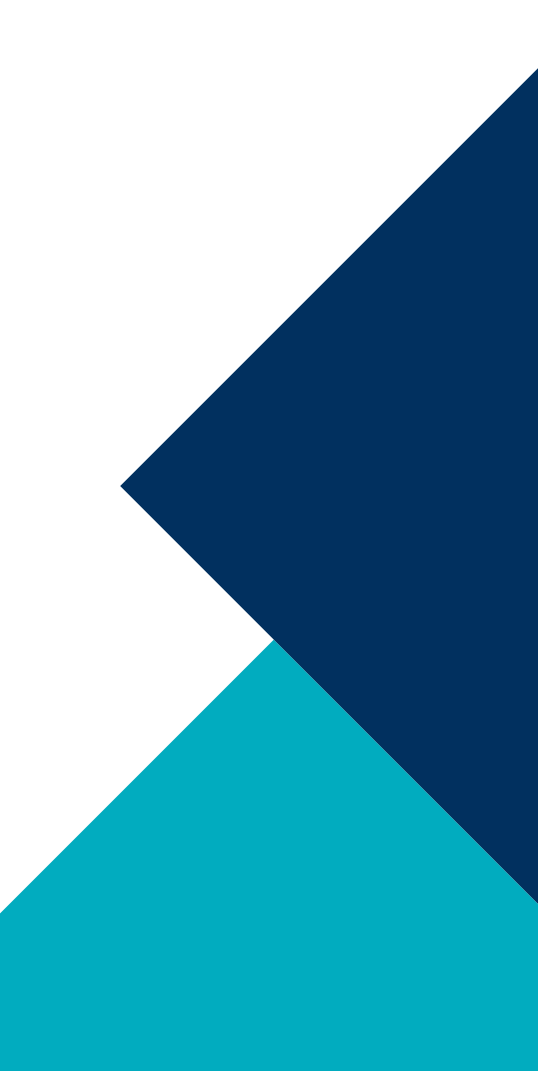

LUEGO DE HABER INSTALADO LA FIRMA, NOS DIRIGIMOS A UN DOCUMENTO DE PREFERENCIA CON EXTENSIÓN PDF PARA PROCEDER A FIRMARLO. DAR CLIC EN "HERRAMIENTAS"

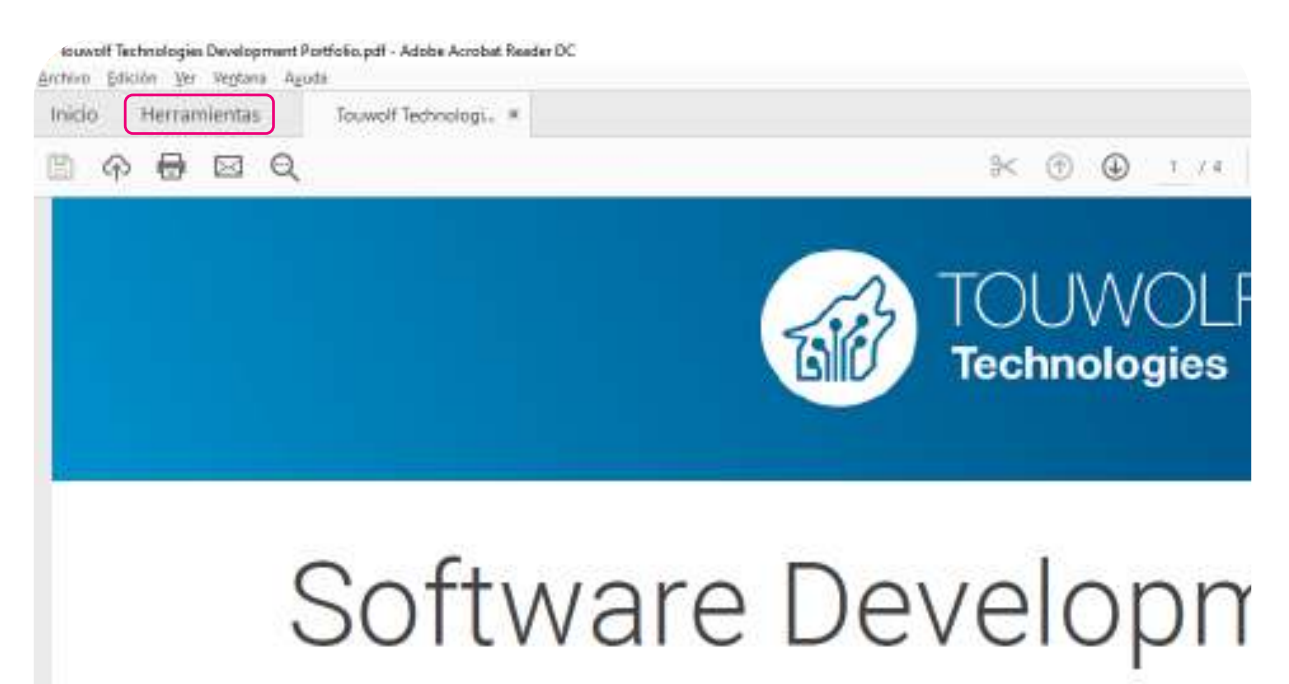

About us:

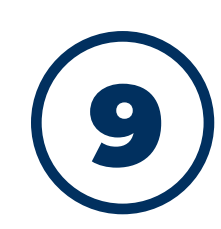

8

#### EN LA OPCIÓN HERRAMIENTAS DAR CLIC EN "CERTIFICADOS".

| <ul> <li>Herramienta de mano</li> <li>Herramienta de selección</li> <li>De PDF a Word</li> <li>PD</li> </ul> | Fai C                                                                                                    | a                           |                   | 2                                 | 2                 | nura Q<br>Sentido de las agujas del reloj Sentido contrar | o a las agujas del reloj Gira | } 🖓 | 11 /14 Página       |
|----------------------------------------------------------------------------------------------------|----------------------------------------------------------------------------------------------------|-----------------------------|-------------------|-----------------------------------|-------------------|-----------------------------------------------------------|-------------------------------|-----|---------------------|
|                                                                                                    | Convertar                                                                                                    | Referency firmer            | Koltur POF        | Exporter entrivio PDF             | Crear and two PDF |                                                           |                               | Ť   | Recommended tools   |
|                                                                                                    |                                                                                                    |                             |                   |                                   |                   | CTRONICAS                                                 |                               |     |                     |
| ee ee ee ee ee ee ee ee ee ee ee ee ee                                                                       |                                                                                                    | r*1                         | R                 | (ma)                              | die -             |                                                           |                               |     | D Editar texto      |
|                                                                                                    | Contrinue and these                                                                                               | Comparity                   | taile             | Mandet                            | Dertificados      |                                                           |                               |     | 送 Editar imagen     |
|                                                                                                    | Agregos [ v ]                                                                                                    | (299 + )                    | Alter             | Alm +                             | (Apra +           | 5                                                         |                               |     | ਰੁੰਡੀ De PDF a Word |
|                                                                                                    | <n< td=""><td>1</td><td>n</td><td>B</td><td>Ð</td><td>- 0 1020</td><td></td><td></td><td>De PDF a Excel</td></n<> | 1                           | n                 | B                                 | Ð                 | - 0 1020                                                  |                               |     | De PDF a Excel      |
|                                                                                                    | Organitar páginai                                                                                                 | Centurar                    | Freiheiger        | Pressure formulation              | Completele PDF    | Iniciari seetion     Composito                            |                               |     | De PDF a PPT        |
|                                                                                                    | (Harrigan) + ]                                                                                                    | Aprilar [+]                 | Person ( + )      | [emeters] + ]                     | (Auropri + )      | Commi                                                     |                               |     | Comprimir           |
|                                                                                                    |                                                                                                    |                             |                   |                                   |                   | <del>ه</del>                                              |                               |     | Combinar PDF        |
|                                                                                                    |                                                                                                    | *                           | 2                 | 0                                 | 69                | 4                                                         |                               |     | 👌 Marca de agua     |
|                                                                                                    | Digitalizar y OOI                                                                                                 | Production de<br>Inspection | Estandares de NOV | Crear usa<br>Trevianiento persona | Competat archives | 5                                                         |                               |     | Traducción de do    |

10 LUEGO DAR CLIC EN "FIRMAR DIGITALMENTE".

|                         | -          | ٥      | ×    |
|-------------------------|------------|--------|------|
| ۵ ا                     | Inicia     | ir ses | ión  |
|                         | <b>6</b> G | mpa    | rtir |
| Butcar Comprime tamaño' |            |        |      |
| 🚯 Exportar archivo PDF  |            |        | ¥    |
| 🚯 Crear archivo PDF     |            |        | *    |
| Editar PDF              |            |        |      |
| 📮 Comentar              |            |        |      |
| 📬 Combinar archivos     |            |        |      |
| 🔠 Organizar páginas     |            |        |      |
| 🔏 Censurar              |            |        |      |
| D Proteger              |            |        |      |
| 🙆 Comprimir PDF         |            |        |      |
| 🔏 Rellenar y firmar     |            |        |      |
| 🔓 Erwiar para revisar   |            |        |      |
| 🔏 Más herramientas      |            |        |      |

Convierte y edita PDF con Acrobat Pro DC Iniciar versión de prueba gratuita

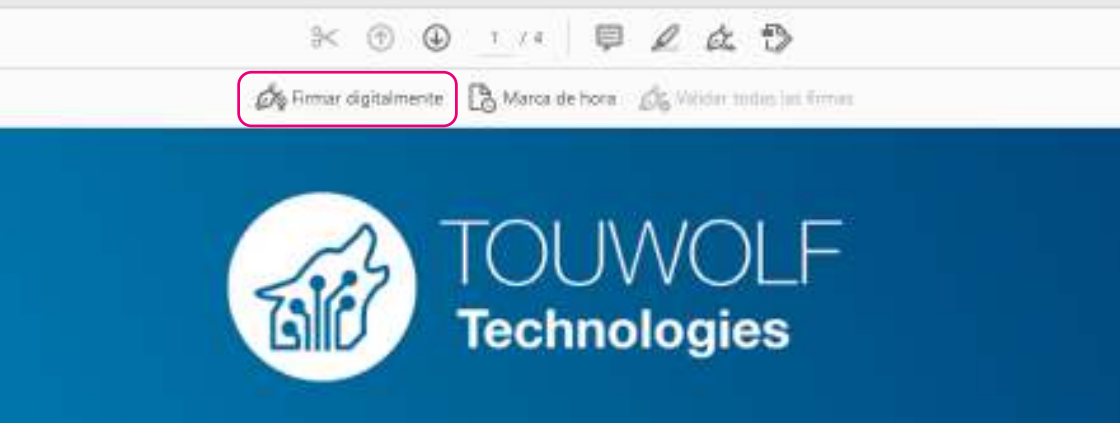

### ware Development

#### DAR CLIC EN ACEPTAR

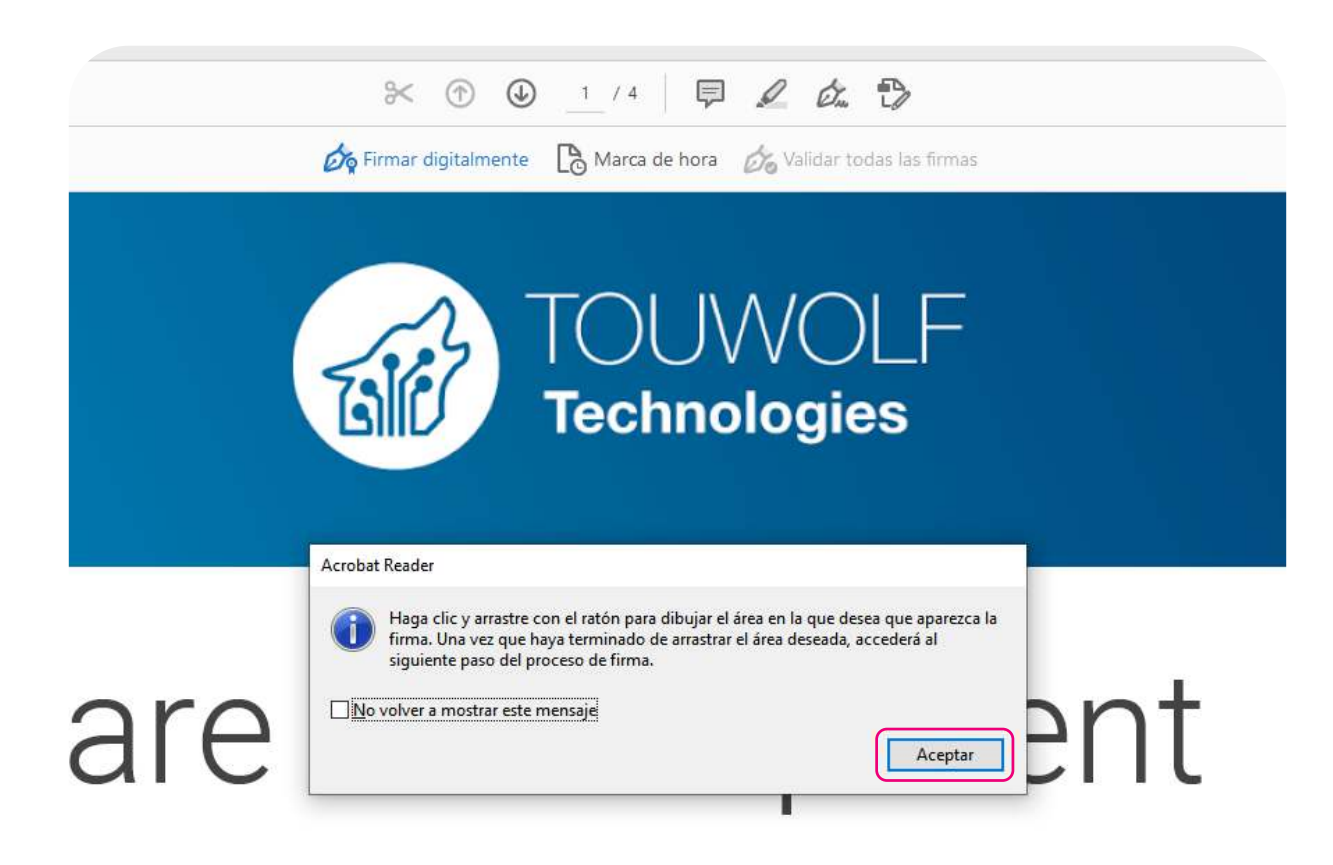

12

#### SOMBREAR LA PARTE DEL DOCUMENTO DONDE QUIERA FIRMAR.

Tuest Tursey, + 2 Q ドロー・・・ 日東北方 Aptimum dynamic Distance Aptimum control on a

#### Metodologies:

Agile methodologies, SCRUM, DevOps with iterative delivery. Live project progress and milestone tracking for customers.

#### Contact us:

Email: info@touwolf.com Web: touwolf.com Phone: +593 2 2274850 Mobile: +593 994450763 Address: Av. 6 de diciembre N32-623 y Bossano. 170518. Quito. Ecuador

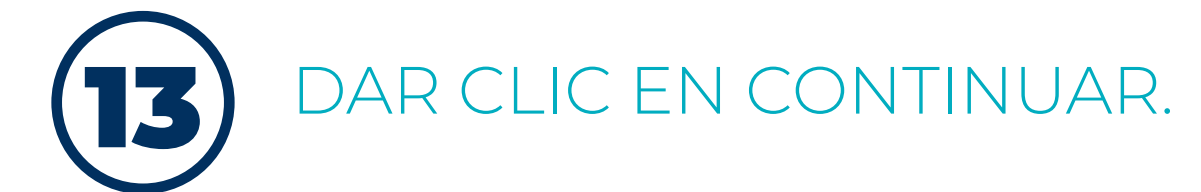

| n un ID digital                                                                                       | ×                                                                                                    |
|----------------------------------------------------------------------------------------------------|----------------------------------------------------------------------------------------------------|
| el ID digital que desee utilizar para la firma:                                                       | Actualizar                                                                                                    |
| TOUWOLF TECHNOLOGIES S.A. (Archivo de ID digital)<br>Emitido por: ANF Ecuador CA1, Caduca: 2021.05.13 | Ver detalles                                                                                                    |
|                                                                                                    |                                                                                                    |
|                                                                                                    |                                                                                                    |
|                                                                                                    |                                                                                                    |
|                                                                                                    |                                                                                                    |
| Configurar ID digital nuevo Cance                                                                     | lar Continuar                                                                                                    |
|                                                                                                    | n un ID digital<br>el ID digital que desee utilizar para la firma:<br>TOUWOLF TECHNOLOGIES S.A. (Archivo de ID digital)<br>Emitido por: ANF Ecuador CA1, Caduca: 2021.05.13 |

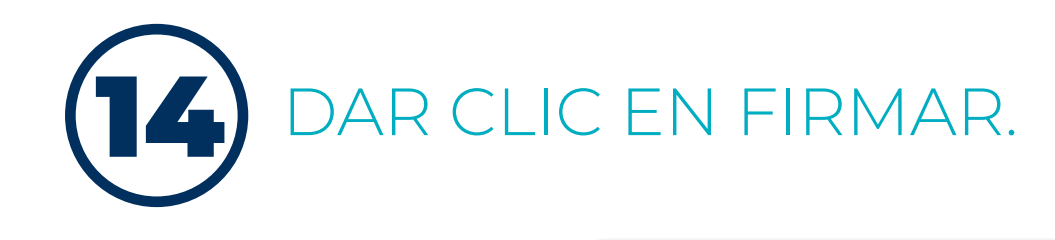

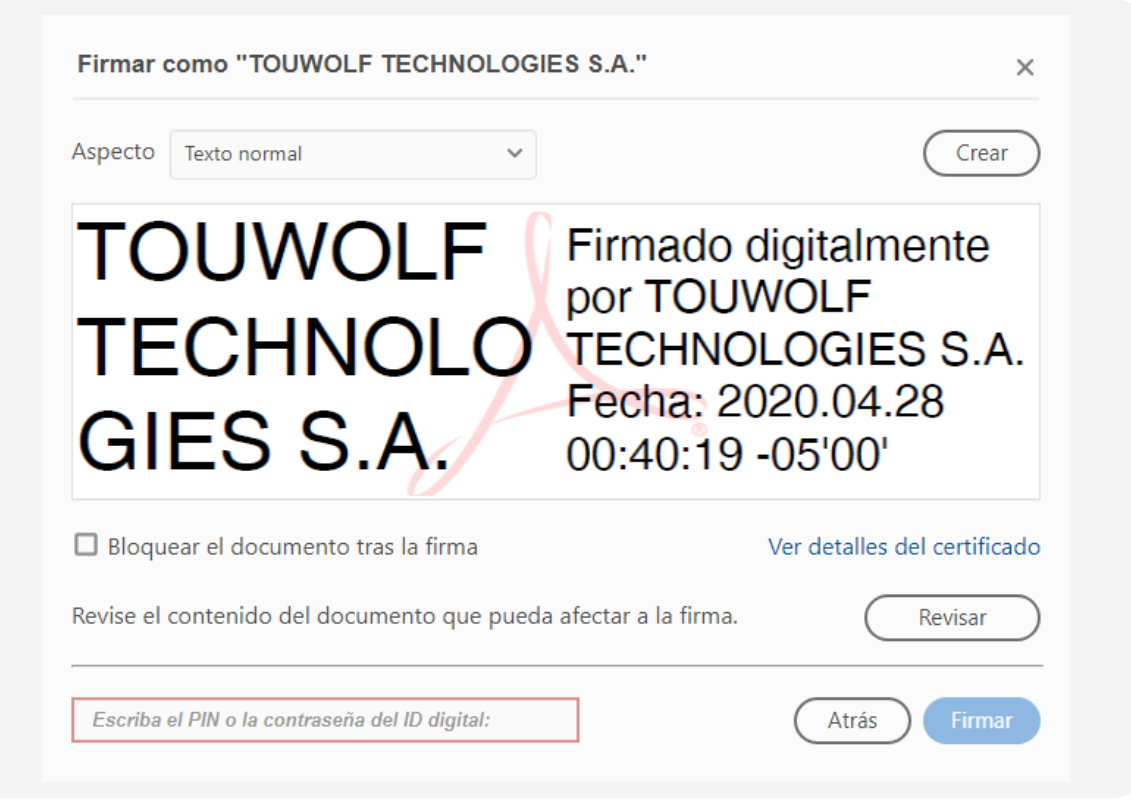

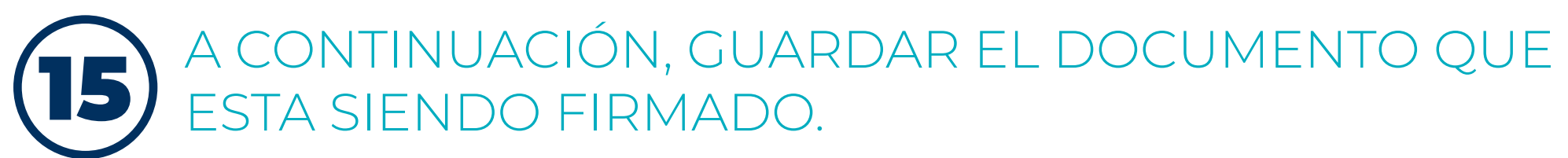

|                                                                                                    | Dossier Servicios_v5_NLP.pdf - Adobe Acrobat Reader DC |     |                                                                                                  |            |      |        |                         |        |      |            |          |    |
|----------------------------------------------------------------------------------------------------|--------------------------------------------------------|-----|--------------------------------------------------------------------------------------------------|------------|------|--------|-------------------------|--------|------|------------|----------|----|
| rchivo Edición Ver Ventana Ayuda                                                                                                    | 1022 000                                               |     |                                                                                                  |            |      |        |                         |        |      |            |          |    |
| Inicio Herramientas Dossier S                                                                                                    | ervicios_v ×                                           |     |                                                                                                  |            |      |        |                         |        |      |            |          |    |
| E A 🖶 🛛 Q                                                                                                    | ٢                                                      |     | 1 / 56                                                                                           | ŀ          | 9    | Θ      | $\oplus$                | 141%   | ٠    | <u>ц</u> . | т.<br>Т. |    |
| 2                                                                                                    | Guardar com                                            | 0   |                                                                                                  |            |      | 6      | *                       | ira da | Vali | iar todas  | us firma | É. |
| 🛞 🍥 🔹 🕈 🐞 + Este equipo + Escrito                                                                                                    | rio                                                    | v d | Butcar e                                                                                         | in Escrito | orid | - 13   | ρ                       |        |      |            |          |    |
| Organizar 👻 Nueva carpeta                                                                                                    |                                                        |     |                                                                                                  |            | 100  | •      |                         |        |      |            |          |    |
| Organizar •       Nueva carpeta         Nombre       ANFAC CERTIFICADOS VALIDOS         Imagenes       Inicializadores         Imagenes       PROGRAMAS AR_CA         Imagenes       Imagenes         Imagenes       Imagenes </td <td colspan="4">Fecha de modifica<br/>29/10/2018 11:43<br/>10/10/2018 7:59<br/>14/11/2018 10:55<br/>12/11/2018 11:29</td> <td>hivos<br/>hivos<br/>hivos</td> <td></td> <td></td> <td></td> <td></td> <td></td> |                                                        |     | Fecha de modifica<br>29/10/2018 11:43<br>10/10/2018 7:59<br>14/11/2018 10:55<br>12/11/2018 11:29 |            |      |        | hivos<br>hivos<br>hivos |        |      |            |          |    |
| Nombre: Dossier Servicios_v5_NLP.pdf                                                                                                    |                                                        | •   |                                                                                                  |            |      |        | ٣                       |        |      |            |          |    |
| Tipo: Archivos Adobe PDF (*.pd                                                                                                    | Tipo: Archivos Adobe PDF (*.pdf)                       |     |                                                                                                  |            |      |        | ~                       |        |      |            |          |    |
| 😑 Ocultar carpetas                                                                                                    |                                                        |     | Gua                                                                                              | ırdar      | G    | ncelar |                         |        |      |            |          |    |

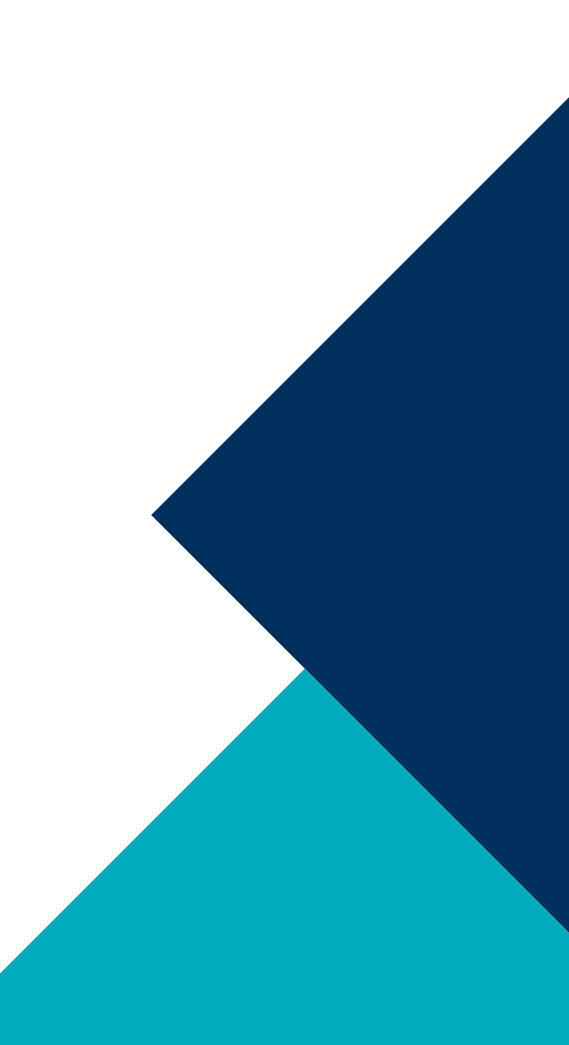

11 /14 Página 🖒

.

#### ac ac $\overline{\otimes}$ 9 -- 63 1 • 0 3 Same 0 AIIZА OS7 DICADOS, SU DOCUMENTO SE $\square$ FIRMA F Δ

tuust tut soya. 4 📧 🛞 🛞

#### UI / UX design for web & mobile.

Material and Cupertino design guidelines that ensure top of the line usability, simplicity and responsiveness across all platforms.

#### Metodologies:

Agile methodologies, SCRUM, DevOps with iterative delivery. Live project progress and milestone tracking for customers.

#### Contact us:

Email: info@touwolf.com Web: touwolf.com Phone: +593 2 2274850 Mobile: +593 994450763

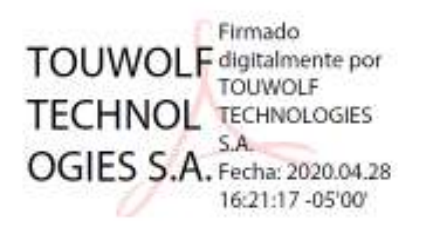

Address: Av. 6 de diciembre N32-623 v Bossano. 170518. Ouito. Ecuador

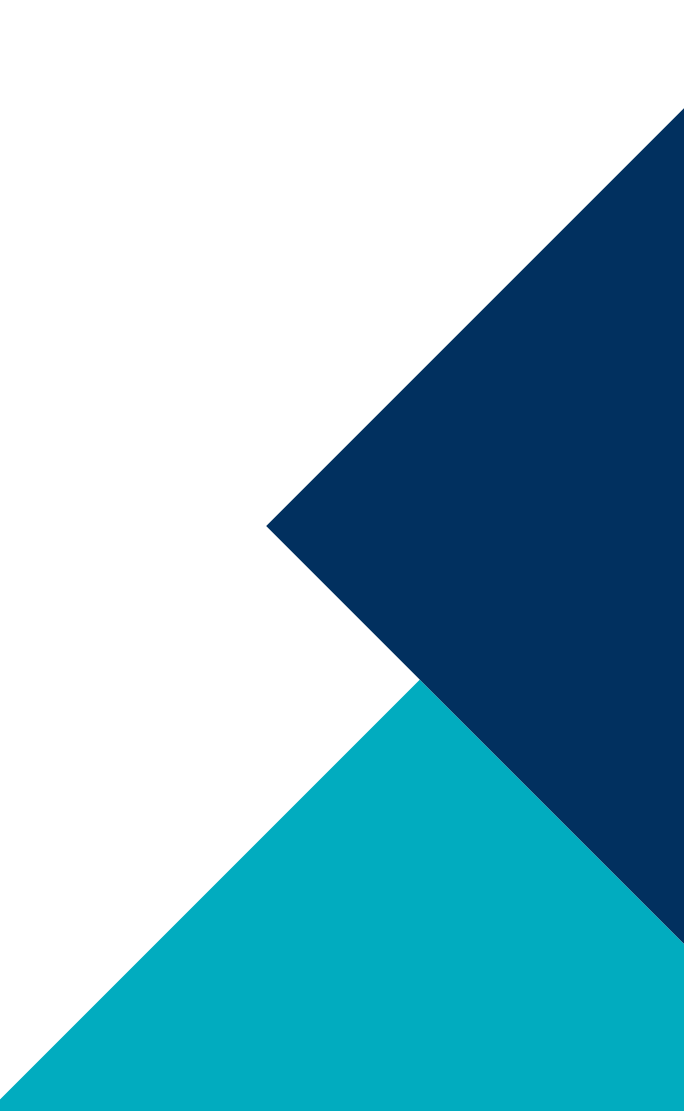

-16 EDN 🔼 🛛 🖗

125%

S

W

-0-

77

+

0:3

**TOUWOLF TECHNOLOGIES** is a software development company based in Quito Ecuador with more than 5 year providing development services to customers locally and worldwide. We specialize in assessing, designing, prototyping, developing, delivering and maintaining web and mobile based cloud systems for Startups and Enterprises alike.

📐 🖑 | 🕞 🕁 202% 🖌 🕒 | 📩 🖄 🖃 | 📤

o o o

•

**()** 

3

🁔 💮 🤀

On't forget to tra

Reminder from Toggl Desktop Don't forget to track your time!

### tufacturero.ec MANUAL INSTALACIÓN DE CERTIFICADOS DIGITALES